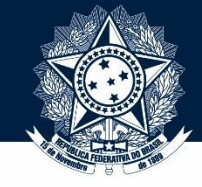

### Bem-vindo(a) aos tutoriais do Sistema Integrado de Registro CEIS/CNEP (SIRCAD)!

# Neste tutorial (nº 5.1), você aprenderá a usar o SIRCAD para cadastrar legislação.

Se necessário, não deixe de ver os outros tutoriais:

- 4.1 Cadastramento de sanção
- 4.2 Cancelamento de sanção
- 4.3 Consulta e alteração de sanção
- 4.4 Importação de dados por planilha
- 5.2 Alteração e revogação de legislação
- 5.3 Consulta e exclusão de legislação

Sistema Integrado de Registro

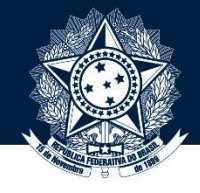

### Este é um pedaço da tela de login do SIRCAD.

Versão 1.0.1

Não se esqueça de checar se você está no ambiente oficial!

sexta-feira, 08/05/2015 Ambiente Oficial

Governo Federal

do CEIS/CNEP

Portal da Transparência – CEIS | Material de Apoio

#### JÁ SOU CADASTRADO

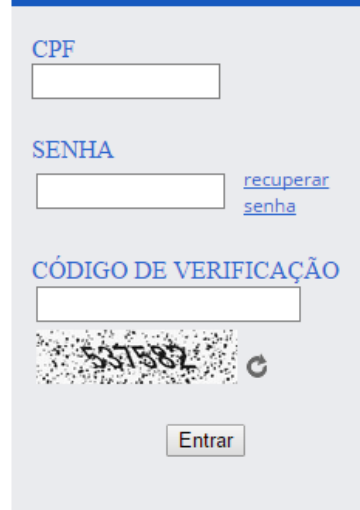

#### Comunicados

Todos os entes públicos podem solicitar seu pré-cadastro no Sistema pela internet e é necessário que possuam certificação digital (e-CNPJ). O titular do certificado digital, conforme cadastrado no CNPJ da Receita Federal, será cadastrado no Sistema como Administrador de sua unidade.

Este Administrador poderá conceder acesso a outros servidores para cadastramento das sanções no Sistema.

Para informações detalhadas, consulte o Material de Apoio.

#### Bem-vindo

O Sistema Integrado de Registro do CEIS/CNEP foi desenvolvido para publicar, no Portal da Transparência, os dados do Cadastro Nacional de Empresas Inidôneas e Suspensas (CEIS) e do Cadastro Nacional das Empresas Punidas (CNEP, atendendo as determinações da Lei 12.846/2013 (Lei Anticorrupção).

O CEIS tem por objetivo consolidar a relação das empresas e pessoas físicas que sofreram sanções que restringiram o direito de participar de licitações ou de celebrar contratos com a Administração Pública. Já o CNEP busca consolidar a relação de penalidades aplicadas pela Administração Pública a pessoas jurídicas com base na Lei 12.846/2013.

O acesso ao Sistema é feito de forma restrita pelos entes públicos para que seja preservada a fidedignidade dos dados registrados. O ambiente **oficial** é o que alimenta as penalidades. O de <u>treinamento</u> é uma cópia do oficial, mas ele não publica as informações inseridas. Serve para você treinar, experimentar, errar e explorar sem medo de publicar uma pena por engano.

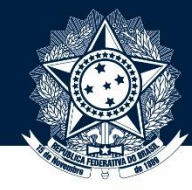

### Sistema Integrado de Registro do CEIS/CNEP

**Governo Federal** 

Portal da Transparência – CEIS | Material de Apoio

#### JÁ SOU CADASTRADO

| CPF                   |  |  |  |  |  |  |
|-----------------------|--|--|--|--|--|--|
| SENHA                 |  |  |  |  |  |  |
| CÓDIGO DE VERIFICAÇÃO |  |  |  |  |  |  |
| Entrar                |  |  |  |  |  |  |
|                       |  |  |  |  |  |  |

#### Comunicados

Todos os entes públicos podem solicitar seu pré-cadastro no Sistema pela internet e é necessário que possuam certificação digital (e-CNPJ). O titular do certificado digital, conforme cadastrado no CNPJ da Receita Federal, será cadastrado no Sistema como Administrador de sua unidade.

Este Administrador poderá conceder acesso a outros servidores para cadastramento das sanções no Sistema.

Para informações detalhadas, consulte o Material de Apoio.

#### **Bem-vindo**

O Sistema Integrado de Registro do CEIS/CNEP foi desenvolvido para publicar, no Portal da Transparência, os dados do Cadastro Nacional de Empresas Inidôneas e Suspensas (CEIS) e do Cadastro Nacional das Empresas Punidas (CNEP, atendendo as determinações da Lei 12.846/2013 (Lei Anticorrupção).

Versão 1.0.1

sexta-feira, 08/05/2015

O CEIS tem por objetivo consolidar a relação das empresas e pessoas físicas que sofreram sanções que restringiram o direito de participar de licitações ou de celebrar contratos com a Administração Pública. Já o CNEP busca consolidar a relação de penalidades aplicadas pela Administração Pública a pessoas jurídicas com base na Lei 12.846/2013.

O acesso ao Sistema é feito de forma restrita pelos entes públicos para que seja preservada a fidedignidade dos dados registrados. Para entrar no Sistema, utilize este box. Insira CPF, senha e o código de verificação ("captcha").

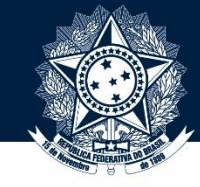

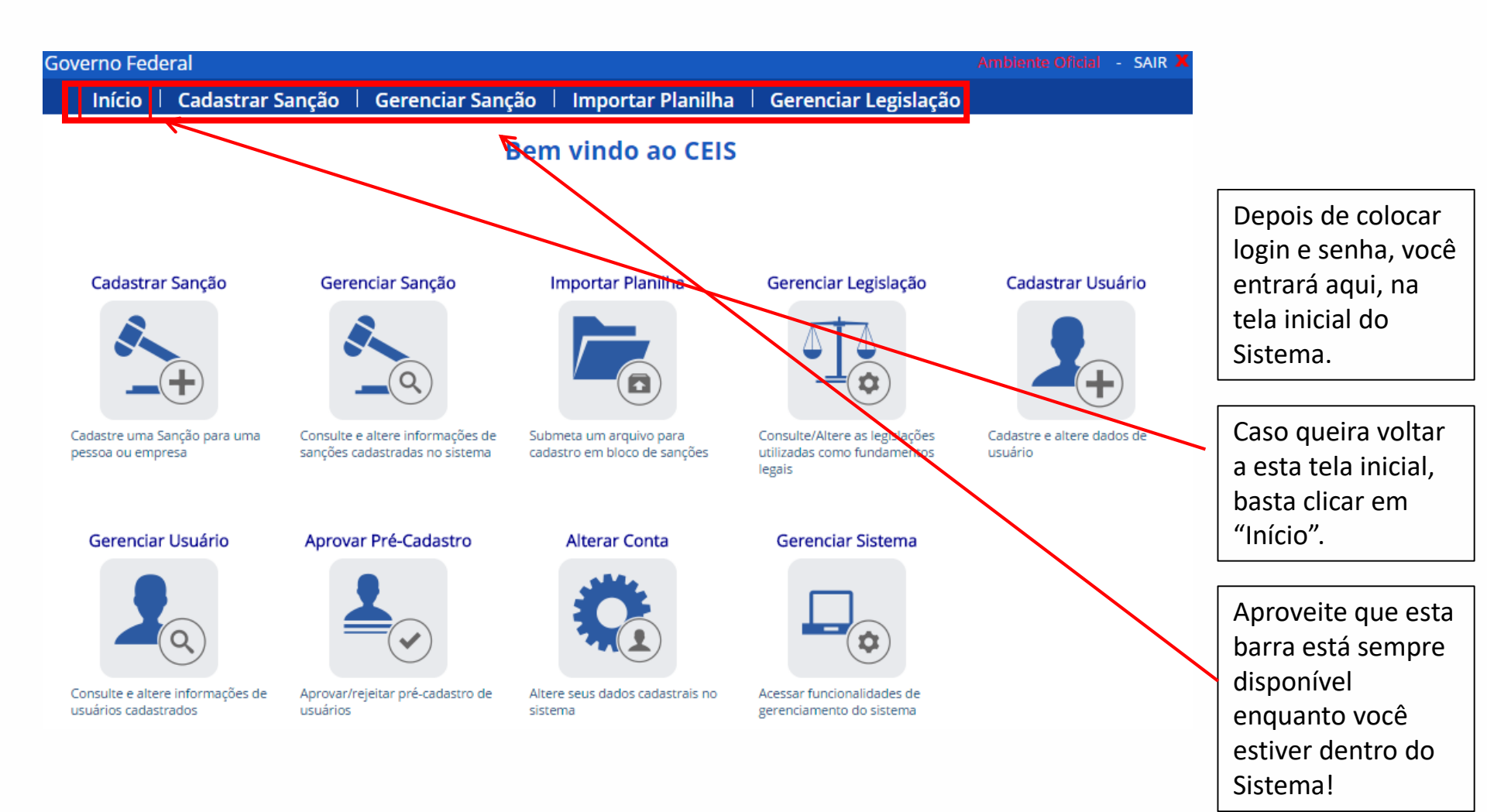

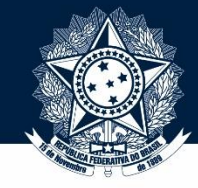

### Feito o login, você verá a página inicial do Sistema.

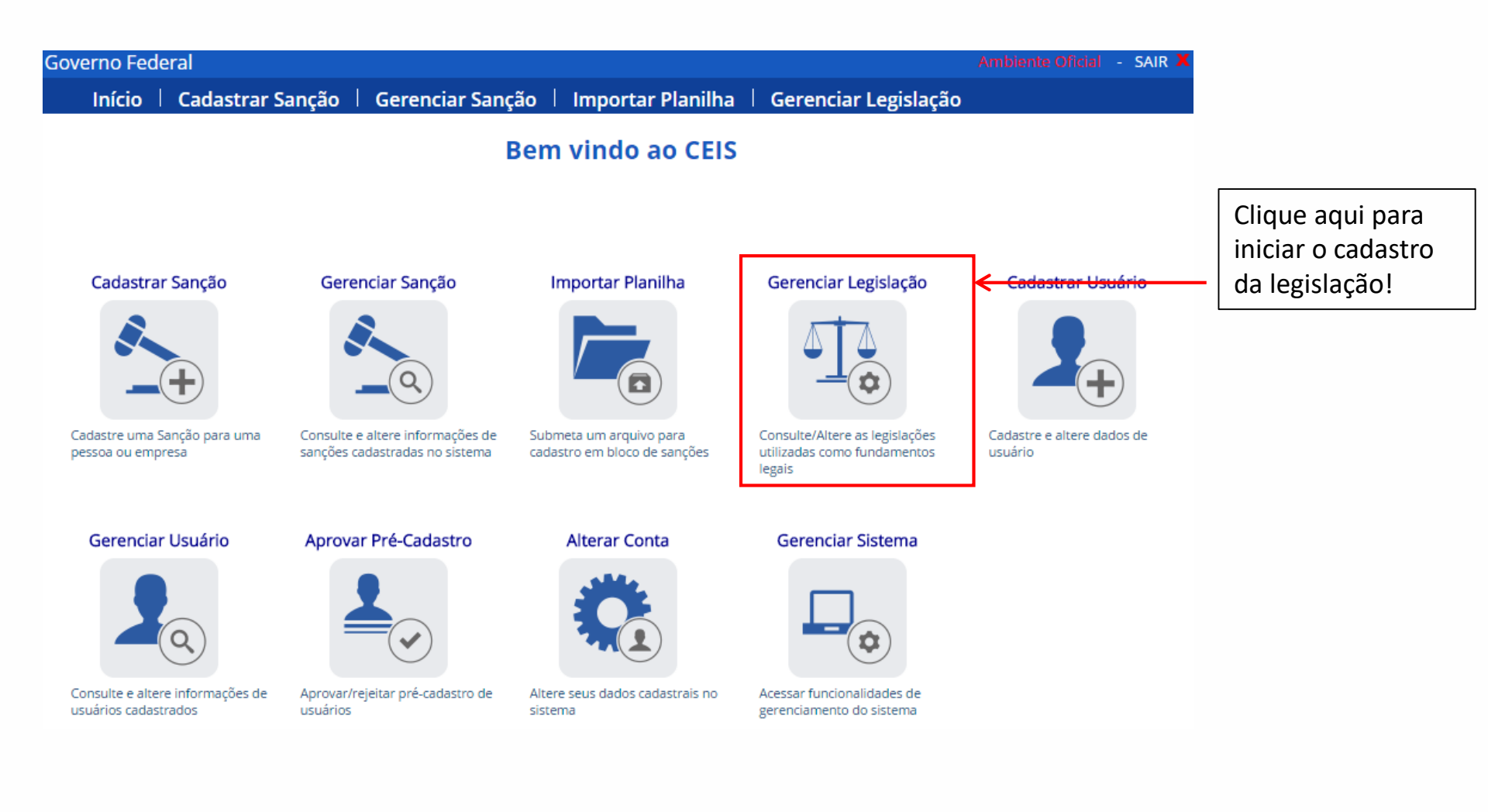

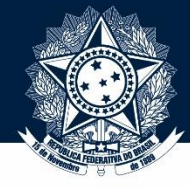

#### Início | Cadastrar Sanção | Gerenciar Sanção | Importar Planilha | G

#### Gerenciar Legislação

Clique aqui para consultar as legislações do sistema.

Clique aqui para **incluir** nova legislação.

Clique aqui para alterar alguma legislação existente.

Clique aqui para **excluir** alguma legislação existente.

O menu "Gerenciar Legislação" abre estas 4 opções. Neste tutorial, vamos ver a funcionalidade de "incluir nova legislação".

Clique no botão correspondente para iniciar a inclusão.

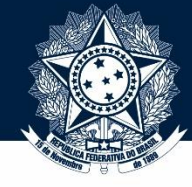

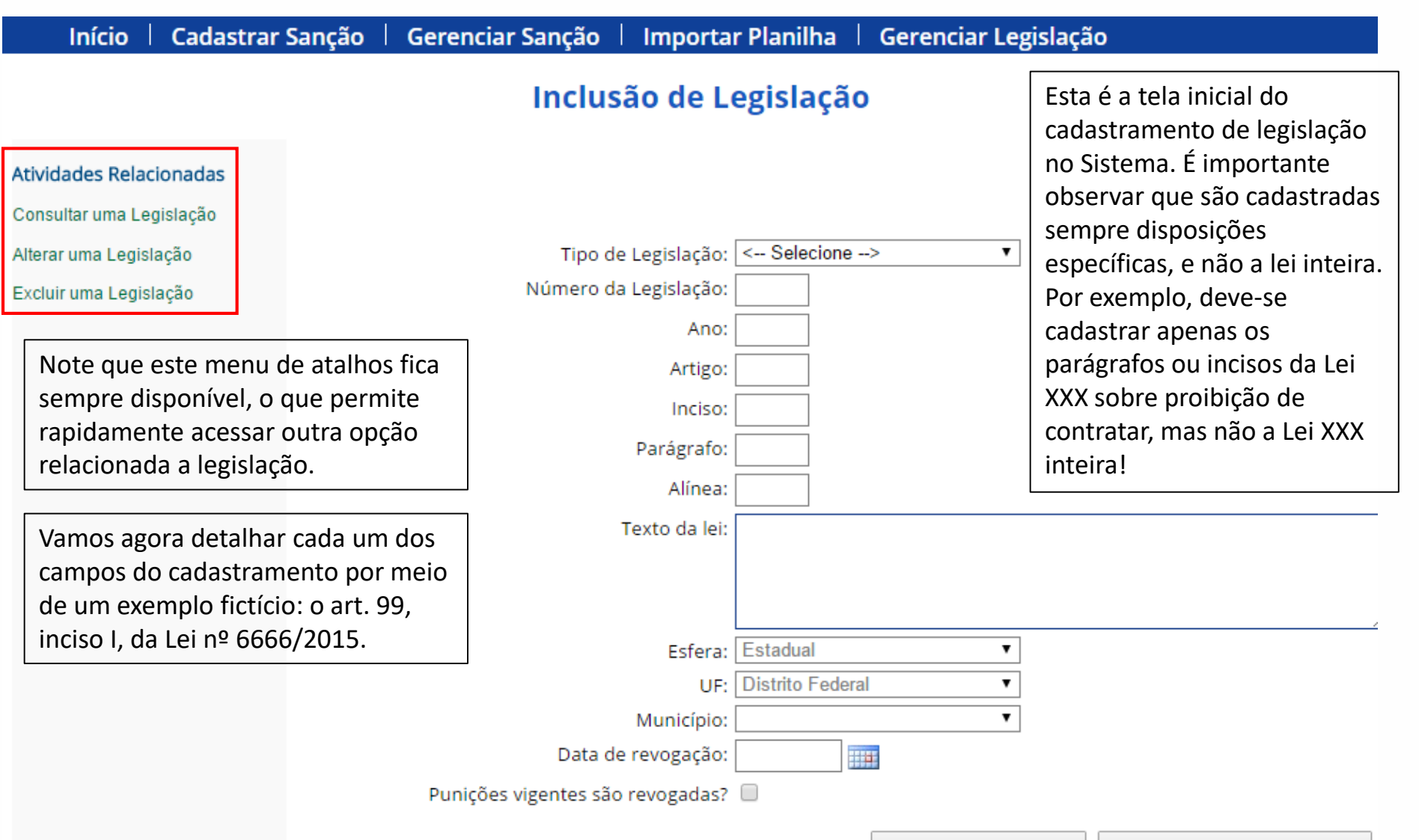

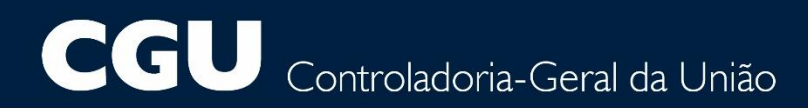

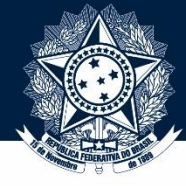

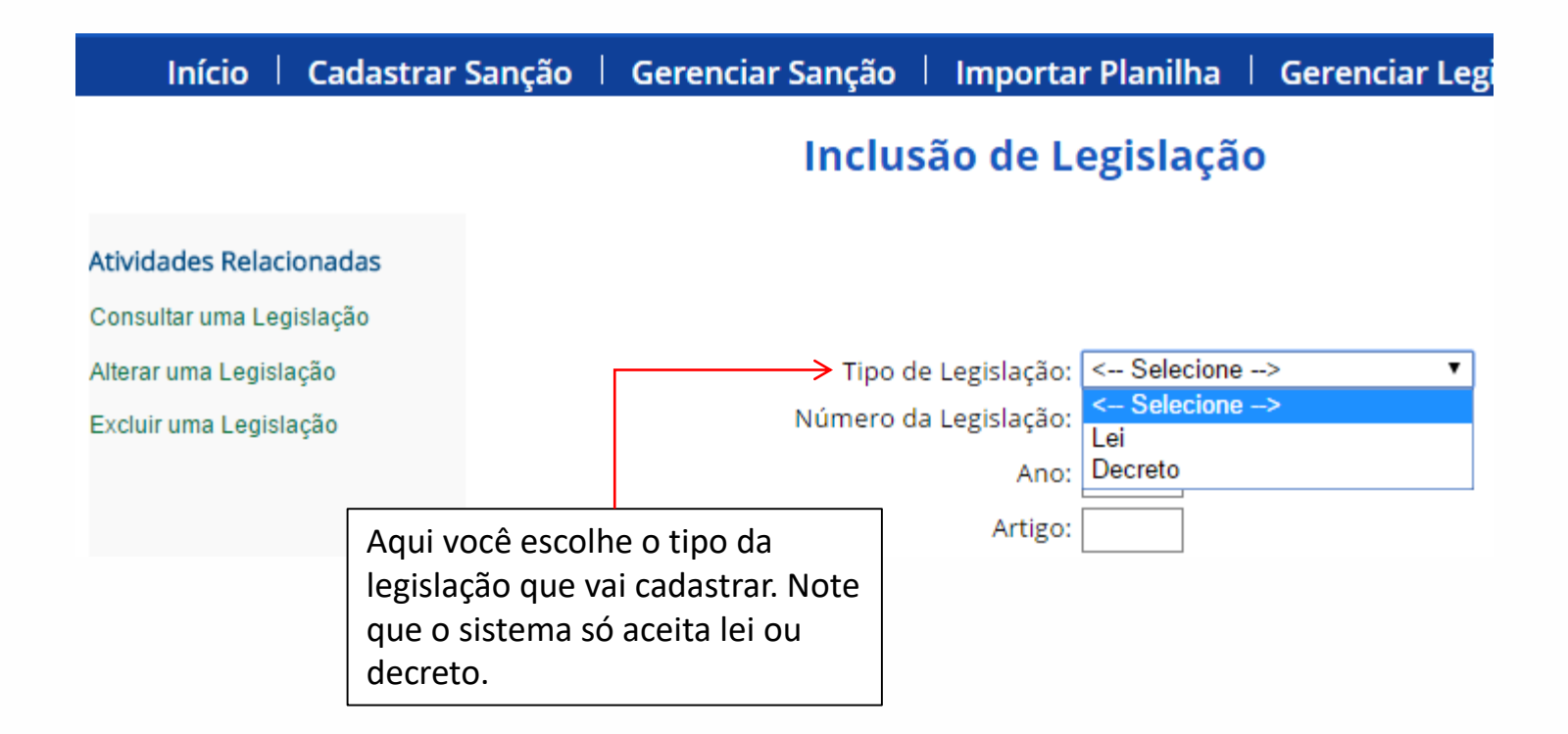

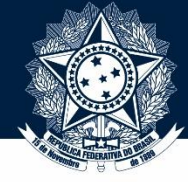

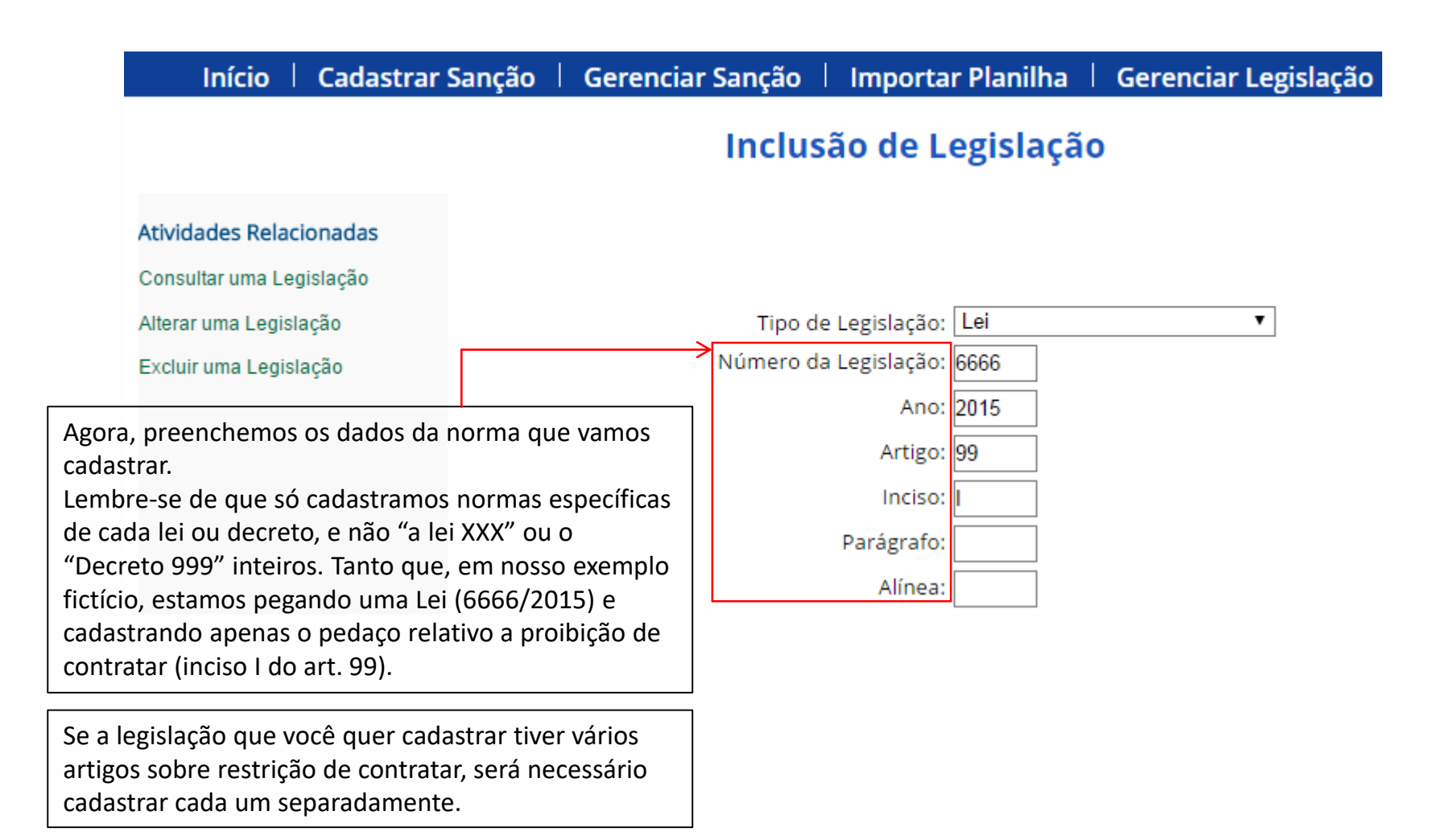

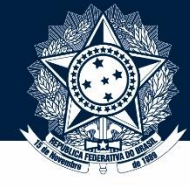

#### Tutorial de inclusão de legislação

Início | Cadastrar Sanção | Gerenciar Sanção | Importar Planilha | Gerenciar Legislação

#### Inclusão de Legislação

Atividades Relacionadas Consultar uma Legislação Tipo de Legislação: Lei Alterar uma Legislação ۳ Número da Legislação: 6666 Excluir uma Legislação Ano: 2015 No campo "Texto da lei", transcreva o Artigo: 99 comando da lei relativo à restrição de Inciso: II contratar. Não é necessário colocar o número Parágrafo: do artigo (por exemplo, "art. 99"). Alínea: Em caso de incisos, parágrafos ou alíneas, é Texto da lei: Quem cometer ilícitos contra a Administração Pública será bom colocar o texto do *caput* do artigo, tal punido com as seguintes penalidades: II - proibição de contratar, por 4 anos, com o órgão lesado. como no nosso exemplo: o trecho "quem cometer ilícitos"... é o *caput* do art. 99. Depois, pulamos o inciso I (porque estamos só Estadual Esfera: ٠ cadastrando o II) e transcrevemos direto o UF: Distrito Federal ٠ texto do inciso II. Município: <-- Selecione --> ٠ Data de revogação: Punições vigentes são revogadas?

10

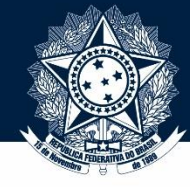

#### Tutorial de inclusão de legislação

Início | Cadastrar Sanção | Gerenciar Sanção | Importar Planilha | Gerenciar Legislação

#### Inclusão de Legislação

| Atividades Relacionadas                      |                                    |                        |                                |                                                  |                                    |  |
|----------------------------------------------|------------------------------------|------------------------|--------------------------------|--------------------------------------------------|------------------------------------|--|
| Consultar uma Legislação                     |                                    |                        |                                |                                                  |                                    |  |
| Alterar uma Legislação                       |                                    | Tipo de Legislação:    | Lei                            | •                                                |                                    |  |
| Excluir uma Legislação                       | Nt                                 | úmero da Legislação: 🥃 | 6666                           |                                                  |                                    |  |
|                                              |                                    | Ano: 2                 | 2015                           |                                                  |                                    |  |
| Para finalizar, clique em                    | "Salvar nova                       | Artigo: 9              | 9                              |                                                  |                                    |  |
| Legislação". Se estiver tudo certo, o SIRCAD |                                    | Inciso: I              | I                              |                                                  |                                    |  |
| indicará uma mensagem de sucesso. Em caso    |                                    | Parágrafo:             |                                |                                                  |                                    |  |
| contrário, ele vai mostrar uma mensagem de   |                                    | Alínea:                |                                |                                                  |                                    |  |
|                                              |                                    | Texto da lei:          | Quem cometer                   | ilícitos contra a Adm                            | ministração Pública será           |  |
| No próximo clido, vomos oxomplificar o quo   |                                    | ]                      | punido com as<br>contratar, po | s seguintes penalidade<br>or 4 anos, com o órgão | es: II - proibição de<br>o lesado. |  |
| acontece guando o usuário esquece de incluir |                                    |                        |                                |                                                  |                                    |  |
| o tipo de legislação e pe                    | edir para salvar mesmo             | Esfera:                | Estadual                       | •                                                | ,                                  |  |
| assim.                                       |                                    | UF:                    | Distrito Federal               | •                                                |                                    |  |
|                                              |                                    | Município:             | < Selecione                    | > •                                              |                                    |  |
|                                              |                                    | Data de revogação:     |                                |                                                  |                                    |  |
|                                              | Punições vigentes são revogadas? 📃 |                        |                                |                                                  |                                    |  |
|                                              |                                    |                        |                                | Salvar nova Legislação                           | Voltar para o Menu Legislação      |  |

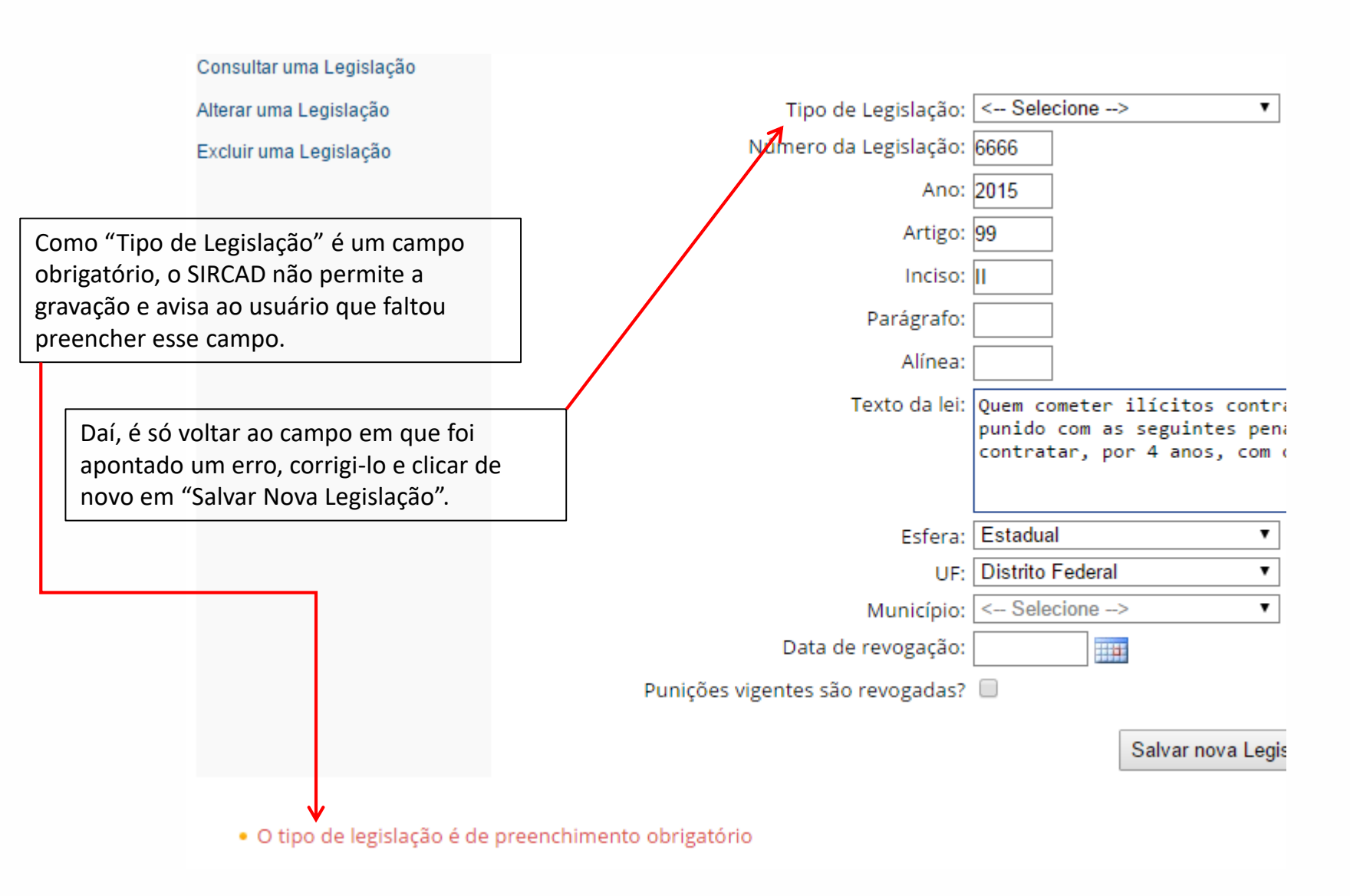

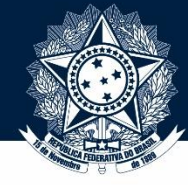

13

| Início   Cadastrar Sa                                                                                                    | anção   Ger                                                         | enciar Sanção                                                                     | Importar Pl                                                                                  | anilha                                                                          | Gerenciar Legislação                                                                                                    |  |  |  |
|----------------------------------------------------------------------------------------------------|---------------------------------------------------------------------|-----------------------------------------------------------------------------------|----------------------------------------------------------------------------------------------|---------------------------------------------------------------------------------|----------------------------------------------------------------------------------------------------|--|--|--|
| Inclusão de Legislação                                                                                                    |                                                                     |                                                                                   |                                                                                              |                                                                                 |                                                                                                    |  |  |  |
| <b>Atividades Relacionadas</b><br>Consultar uma Legislação<br>Alterar uma Legislação<br>Excluir uma Legislação                                                                                                    |                                                                     | Tipo de<br>Número da                                                              | e Legislação: Lei<br>a Legislação: 666<br>Ano: 201<br>Artigo: 99<br>Inciso: II<br>Parágrafo: | 6                                                                               | <ul> <li>Isto encerra nosso tutorial de inclusão<br/>de legislação!</li> <li>Se precisar de informações sobre outras<br/>ferramentas do SIRCAD, não deixe de<br/>conferir nossos outros tutoriais.</li> </ul> |  |  |  |
| Pronto! Se tudo estiver certin<br>Sistema vai apresentar esta<br>mensagem de "Inclusão de L<br>efetuada com sucesso". Isso<br>que a legislação já estará pro<br>ser utilizada no cadastramen<br>penalidades aplicadas com b | nho, o<br>egislação<br>significa<br>onta para<br>to de<br>ase nela. |                                                                                   | Alinea:<br>Texto da lei: Que<br>pur<br>cor<br>Esfera: Est<br>UF: Dis<br>Município: <         | em cometer<br>nido com a<br>ntratar, p<br>tadual<br>strito Federal<br>Selecione | ilícitos contra a Administração Pública será<br>s seguintes penalidades: II - proibição de<br>or 4 anos, com o órgão lesado.<br><br><br><br>>▼<br>>▼                                                          |  |  |  |
| Inclusão de Legislação efetuada o                                                                                                    | Pu<br>com sucesso.                                                  | Data de<br>inições vigentes são<br>Se quiser cao<br>norma, é só<br>reiniciar o pr | e revogação:<br>o revogadas?<br>dastrar outra<br>clicar aqui e<br>rocesso.                   |                                                                                 | Incluir Nova Legislação Voltar para o Menu Legislação                                                                                                    |  |  |  |